# BitRaser Mobile Diagnostics – Diagnostica per dispositivi iOS

Questa guida ti mostra, passo dopo passo, come eseguire la diagnosi di dispositivi iOS con versioni iOS 9.0 e successive, come iPhone 13, iPhone 13 Pro, iPhone 13 Pro Max, iPhone 13 mini, iPhone 12 Pro, iPhone 12 Pro Max, iPhone 12 mini, iPhone 12, iPhone 11 Pro Max, iPhone 11, Apple iPhone XR, Apple iPhone XS Max, ecc., e iPad<sup>®</sup> utilizzando il software BitRaser Mobile Eraser & Diagnostics.

Le istruzioni fornite di seguito sono suddivise in 3 fasi per offrirti un metodo pratico e facilmente comprensibile per eseguire test diagnostici automatizzati e assistiti sui dispositivi iOS con il minimo sforzo.

FASE 1 (Una sola volta) 1 MINUTO 🕐

Scarica il file eseguibile di BitRaser Mobile Diagnostics Tool dall'email ricevuta dopo l'acquisto.

FASE 2 (Una sola volta) 4 MINUTI

Installa BitRaser Mobile Diagnostics Tool sulla macchina Windows.

#### FASE 3

Avvia BitRaser Mobile Eraser & Diagnostics Tool dopo aver completato con successo l'installazione. Queste istruzioni ti permetteranno di iniziare ad analizzare i dispositivi iOS in meno di 5 minuti.

## FASE 1

Scarica il file eseguibile di BitRaser Mobile Diagnostics Tool dall'email:

- **STEP 1** Clicca sul link per il Download dell'applicazione ricevuto nell'email dopo l'acquisto. In alternativa, puoi anche scaricare il file di installazione accedendo al tuo account Cloud.
- **STEP 2** Una volta completato il download, estrae il setup dal file ZIP e avvia l'installazione nella cartella predefinita.

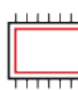

Processore:

Intel compatibile (x86, x64)

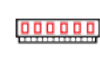

**RAM:** Minimo 4GB (8GB consigliati)

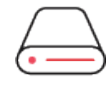

Hard Disk: 1GB di spazio nel volume di boot

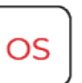

Sistemi Operativi: Windows 11, 10, 8.1, 8, 7

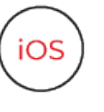

Versione iOS per la Cancellazione o la Diagnostica del dispositivo Tutte le versioni supportate per la cancellazione

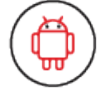

Versione Android per la Cancellazione o la Diagnostica del dispositivo 5.0 e successive

## FASE 2

Installa BitRaser Mobile Diagnostics Tool sulla macchina Windows :

- **STEP 1** Fai doppio clic sul file eseguibile per avviare il processo di installazione.
- **STEP 2** Segui le schermate successive per completare l'installazione.

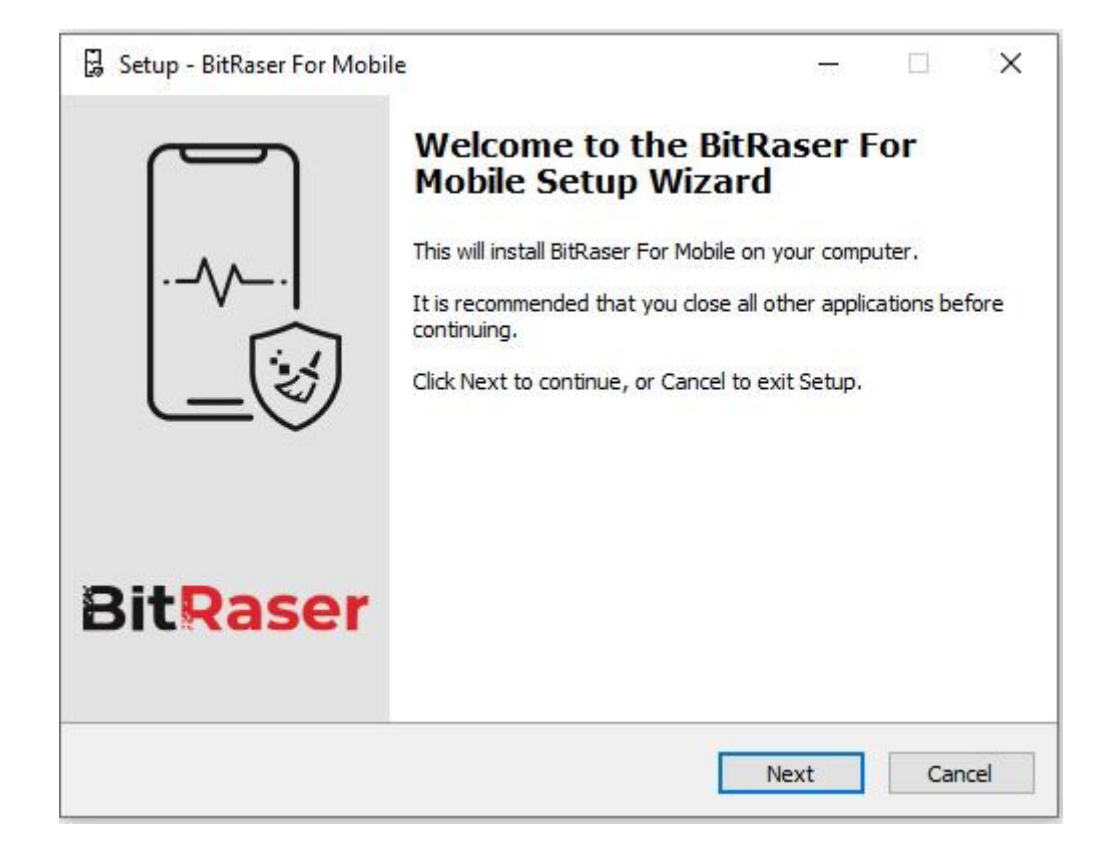

• STEP 3 Accetta il contratto di licenza e clicca su 'Avanti'.

| Setup - BitRaser For Mobile                                                                                         | 82       |        | ×  |
|----------------------------------------------------------------------------------------------------|----------|--------|----|
| License Agreement                                                                                                   |          |        | [] |
| Please read the following important information before continuing.                                                  |          |        |    |
| Please read the following License Agreement. You must accept the agreement before continuing with the installation. | terms of | this   |    |
| END USER LICENSE AGREEMENT                                                                                          |          | -      |    |
| PLEASE READ THIS AGREEMENT CARE                                                                                     | ULLY.    | BY     |    |
| DOWNLOADING INSTALLING COPYING ACC                                                                                  | SSING    | OR     |    |
| USING THIS SOFTWARE ALL OF ANY PORTIO                                                                               |          | THIS   |    |
| SOFTWARE YOU (HEREINATTER "CUSTOMER                                                                                 |          | CERT   |    |
| SUFTWARE, TOU (HEREINAFTER COSTONER                                                                                 | ) AU     | CEPT   |    |
| ALL THE TERMS AND CONDITIONS OF THIS A                                                                              | GREEN    | IENT   |    |
| WHICH WILL BIND YOLL THE TERMS OF TH                                                                                |          | ENISE  |    |
| I accept the agreement                                                                                              |          |        |    |
| O I do not accept the agreement                                                                                     |          |        |    |
|                                                                                                    |          | 1 3278 |    |
|                                                                                                    |          |        |    |

• STEP 4 Seleziona il percorso per la cartella di installazione.

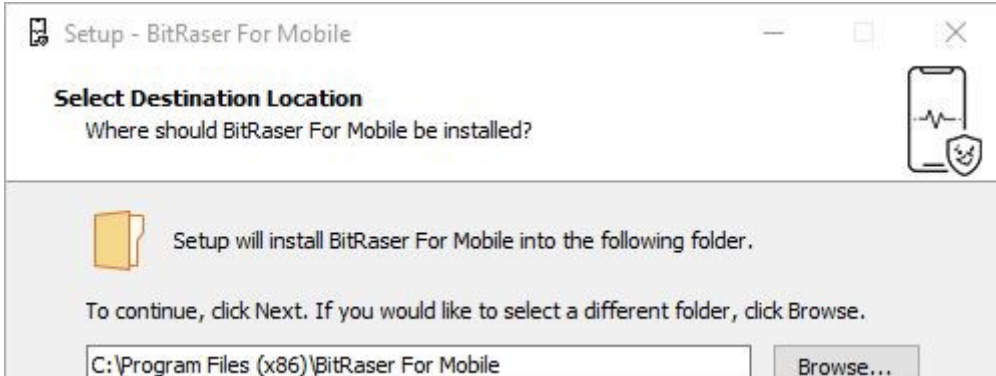

| cryrogram files (xoo) placaser    | C. (Hogran Files (Xoo) (pitkaser For Mobile |      |        |  |
|-----------------------------------|---------------------------------------------|------|--------|--|
|                                   |                                             |      |        |  |
|                                   |                                             |      |        |  |
|                                   |                                             |      |        |  |
|                                   |                                             |      |        |  |
|                                   |                                             |      |        |  |
|                                   |                                             |      |        |  |
|                                   |                                             |      |        |  |
|                                   |                                             |      |        |  |
|                                   |                                             |      |        |  |
| At least 132.6 MB of free disk sp | pace is required.                           |      |        |  |
| itRaser For Mobile                |                                             |      |        |  |
|                                   |                                             |      | S      |  |
|                                   |                                             |      |        |  |
|                                   | Back                                        | Next | Cancel |  |

• STEP 5 Vedrai quindi una barra di progresso che mostra il processo di installazione.

| 🖫 Setup - BitRaser For Mobile                                         | NOT       |    | ×    |
|-----------------------------------------------------------------------|-----------|----|------|
| Installing                                                            |           |    |      |
| Please wait while Setup installs BitRaser For Mobile on your computer |           |    |      |
| Extracting files                                                      |           |    |      |
| C:\Program Files (x86)\BitRaser For Mobile\apk\BitraserMobileDiagno   | stics1.ap | k  |      |
|                                                                       |           |    |      |
|                                                                       |           |    |      |
|                                                                       |           |    |      |
|                                                                       |           |    |      |
|                                                                       |           |    |      |
|                                                                       |           |    |      |
|                                                                       |           |    |      |
| BitRaser For Mobile                                                   |           | -  |      |
|                                                                       |           | Ca | ncel |

• **STEP 6** L'installazione del software è completata.

## FASE 3

• **STEP 1** Accedi al tuo account Cloud per acquisire le licenze dalla finestra popup.

| ieneral  | User | Erasure           | Diagnostic | Printer |  |  |  |
|----------|------|-------------------|------------|---------|--|--|--|
| User Log | in   |                   |            |         |  |  |  |
| HostNam  | e/IP | bitrasercloud.com |            |         |  |  |  |
| UserID   |      | sales@bi          | traser.com |         |  |  |  |
| Password |      | *****             |            |         |  |  |  |
|          |      |                   | Log ir     | Log out |  |  |  |
|          |      |                   |            |         |  |  |  |
|          |      |                   |            |         |  |  |  |
|          |      |                   |            |         |  |  |  |

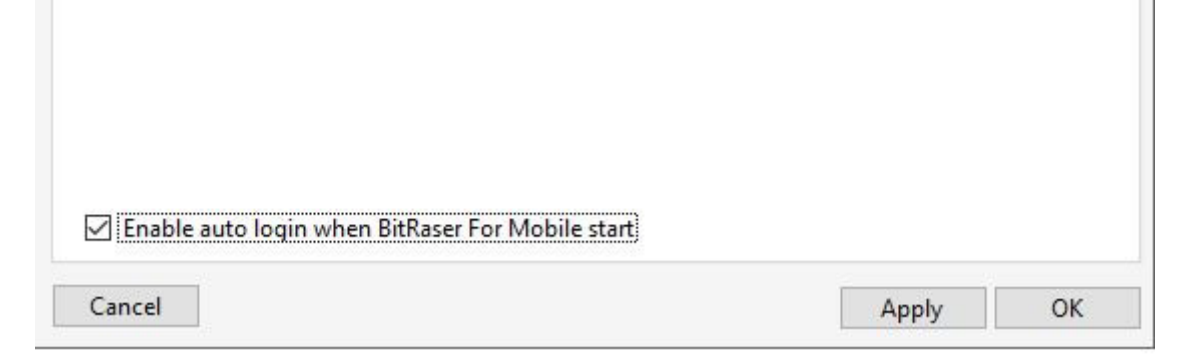

- **STEP 2** Clicca su **OK**. Collega il dispositivo sul quale vuoi effettuare la diagnosi (Seleziona la casella di **auto login**, così la prossima volta che avvierai lo strumento, l'applicazione si connetterà automaticamente al tuo account cloud).
- **STEP 3** Collega il dispositivo iOS al computer tramite cavo USB.

(L'interfaccia principale visualizzerà tutti i dispositivi connessi, con 'Erase' come azione predefinita con la checkbox. Clicca su 'Erase' per cambiare il processo in 'Diagnose').

• **STEP 4** Clicca sul pulsante Start come mostrato qui sotto per avviare il processo di diagnostica dopo aver cliccato sul prompt di Trust sul dispositivo iPhone o iOS..

| BitRas<br>MOBILE ERASER & DIAG                       |                                                      |        |                  |  |  | – 🗆 X               |  |
|------------------------------------------------------|------------------------------------------------------|--------|------------------|--|--|---------------------|--|
| Devices                                              | Details                                              | Report |                  |  |  | <b>♀</b> <i>i</i> ? |  |
| Select All                                           | 1                                                    |        | Total Devices: 2 |  |  | 88 🔳                |  |
| Connected<br>MEI: 5330231142245<br>S/N: C6KDNDBA0GPP | Connected<br>IME Sededoca200087<br>S/NL FFMWD3H8HXR5 |        |                  |  |  |                     |  |
| <                                                    |                                                      |        |                  |  |  | >                   |  |
| Erasure Method : Zeroes                              | Erasure Method : Zeroes v Start                      |        |                  |  |  |                     |  |
|                                                      |                                                      |        |                  |  |  | <b>P</b> 🖫          |  |

• **STEP 5** Il processo di diagnostica inizierà sul dispositivo una volta cliccato il pulsante 'Start'. L'applicazione avvierà una serie di test diagnostici automatici e poi proseguirà con la diagnostica manuale (assistita).

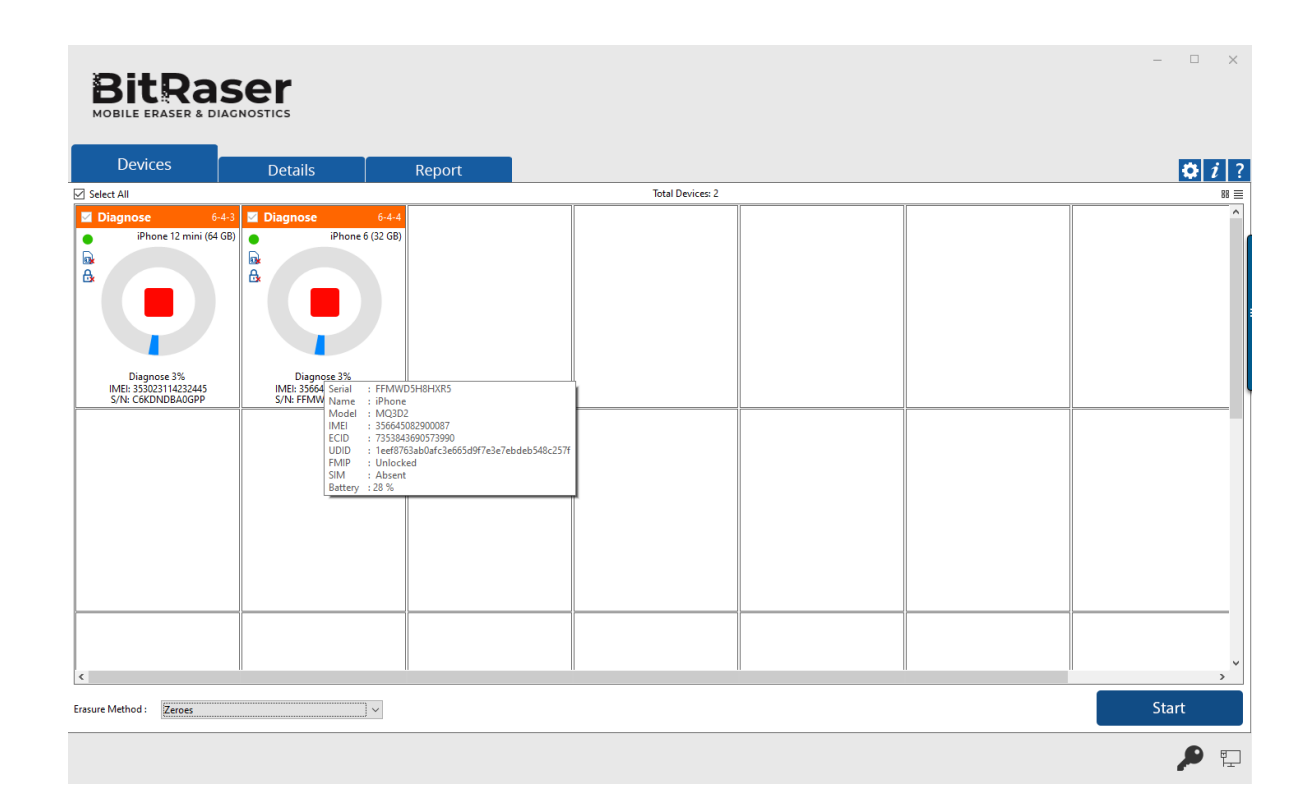

• **STEP 6** Il processo di diagnostica è ora completato sul dispositivo iOS. Dopo il completamento con successo dei test, l'interfaccia del software visualizzerà 'Completato' come stato finale

per tutti i dispositivi diagnosticati.

| Bit Ras                                                                               | NOSTICS       |        |                  |  | - 🗆 X        |
|---------------------------------------------------------------------------------------|---------------|--------|------------------|--|--------------|
| Devices                                                                               | Details       | Report |                  |  | ₿ <i>1</i> ? |
| Select All                                                                            | I             |        | Total Devices: 2 |  | 88 🔳         |
| Diagnose O-4-3 Phone 12 mini (64 GB) O Completed MEE 35023114222445 SNN C6KDNDBAAGGPP | Diagnose 6-44 |        |                  |  |              |
| <                                                                                     |               |        |                  |  |              |
| Erasure Method : Zeroes                                                               | ·             |        |                  |  | Start        |
|                                                                                       |               |        |                  |  | <b>P</b>     |

l report diagnostici con firma digitale per tutti i dispositivi cancellati verranno salvati automaticamente nel tuo account BitRaser Cloud.